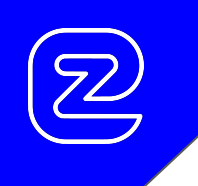

# EZ-TUNr® Quick User Guide rev. 1.04

EZ-F | B r © 2021

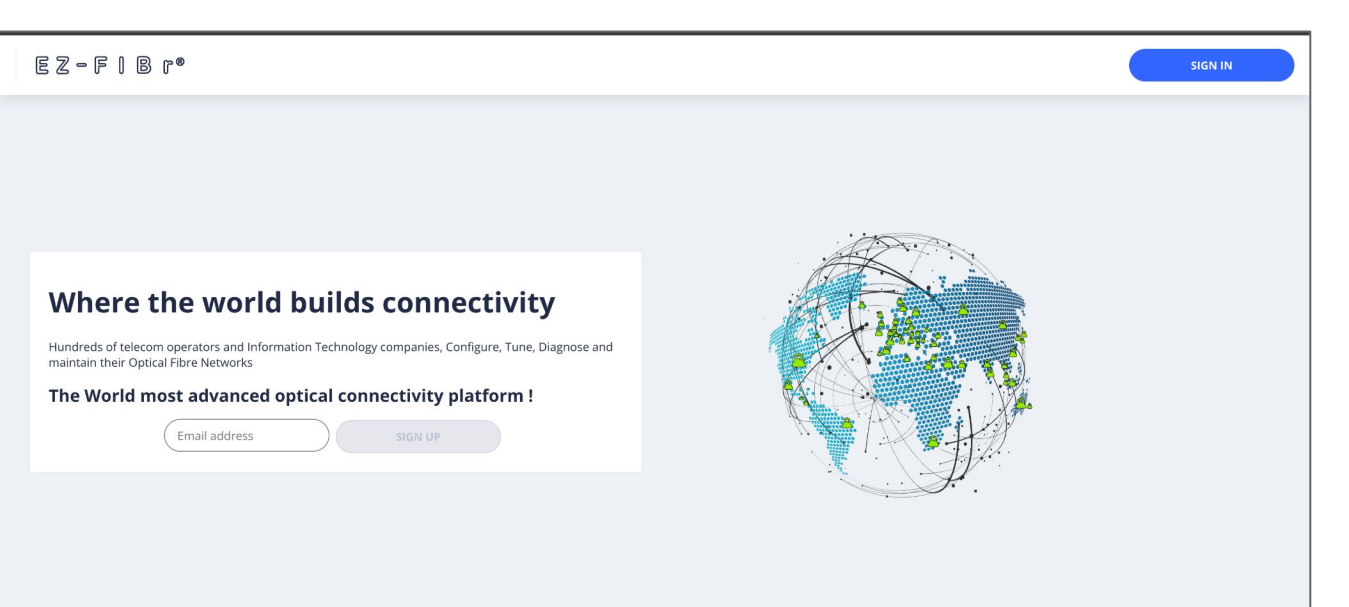

### Sign In the EZ-FIBr® Web Page !

EZ-FIBr 2021 ©

| = E                | EZ−FIBr®                                           |                                                                                                    | Pro Tools EZ-FIBr OTC | м                |
|--------------------|----------------------------------------------------|----------------------------------------------------------------------------------------------------|-----------------------|------------------|
| EZ-0<br>EZ-<br>EZ- | EZCHECKr® ^<br>CHECKr®<br>CODr®<br>DOCTr®<br>TUNr® | Ph:<br>SPCTUBD1000-ADV<br>SN:<br>ZA22F1002<br>RBY: A<br>Comp with:<br>Ctaco Skytane<br>Tunable<br>Channel: C19<br>If A + +++<br>If A + +++<br>If A + +++<br>If A + +++<br>If A + ++++<br>If A + +++++++++++++++++++++++++++++++++ |                       | ٢                |
|                    |                                                    |                                                                                                    |                       |                  |
| EZ-FIBr 07         | 1021                                               | EZ- MWr v. 0.00.062                                                                                                    |                       | COOKIES SETTINGS |

Open the EZ- F I B r® ToolBox !

|        | EZ-F∣Br®                                                      | Pro Tools EZ.4                                                                                                    | івг отс M       |
|--------|---------------------------------------------------------------|----------------------------------------------------------------------------------------------------|-----------------|
|        | EZ-CHECKr®<br>EZ-CHECKr®<br>EZ-CDDr®<br>EZ-DOCTr®<br>EZ-TUNr® | The septence of the optical transceiver communication channel ( ) with:<br>Dev A<br>Transfer C19<br>Transfer C19<br>Transf |                 |
| EZ-F I | IBr © 2021                                                    | EZ- MWr v. 0.00.062                                                                                                    | COORIS SETTINGS |

## Select the EZ-FIBr® Tool !

| <br>EZ-FIBr®     |                                                                                                    | Pro Tools | EZ-FIBr OTC |            | м      |
|------------------|----------------------------------------------------------------------------------------------------|-----------|-------------|------------|--------|
| EZ-TUNr® v       |                                                                                                    |           |             |            |        |
|                  | PN<br>SPDTU8801080-ADV<br>2MS<br>2MS<br>ADV A<br>CISCO-stylane<br>RZ- T U N r® Warning!!!          | ļ         |             |            |        |
|                  | Don't unplug the EZ-FIBr OTC nor the optical transceiver until the EZ- T U N r® process is complet | e!        |             |            |        |
|                  | CONTINUE                                                                                           |           |             |            |        |
|                  | 0                                                                                                  |           |             |            |        |
|                  |                                                                                                    |           |             |            |        |
|                  |                                                                                                    |           |             |            |        |
| EZ-F1 B r © 2021 | EZ- MWr v. 0.00.062                                                                                |           |             | COOKIES SE | TTINGS |

## Read the EZ- T U N r<sub>®</sub> Warning message!

| = EZ-FIBr°                   |                                 | Pro Tools EZ-FIBr OTC | M                |
|------------------------------|---------------------------------|-----------------------|------------------|
| EZ-TUN r® v                  | ITU Standard® channel ID (50G 🗸 | Search                |                  |
| H13<br>191.35Thz   1566.72nm |                                 |                       | equently used    |
| C14<br>191.4Thz   1566.31nm  |                                 | fre                   | equently used    |
| C23<br>192.3Thz   1558.98nm  |                                 | (m                    | equently used    |
| C12                          |                                 | . Tre                 | equently used    |
|                              |                                 | CANCEL TUNE           | ¢                |
|                              | 0                               |                       |                  |
|                              |                                 |                       |                  |
| EZ-F I B r © 2021            | EZ- MWr v. 0.00.062             |                       | COOKIES SETTINGS |

Once on the EZ-TUN r® page

## Follow the easy as **1, 2, 3** tuning process

| ≔ EZ-FIBr°                   |                                    | Pro Tools EZ-FIBr OTC M |
|------------------------------|------------------------------------|-------------------------|
| EZ-T U N r® v                | ITU Standard® channel ID (50G \vee | Search                  |
| H13<br>191.35Thz   1566.72nm |                                    | frequently used         |
| C14<br>191.4Thz   1566.31nm  |                                    | frequently used         |
| C23<br>192.3Thz   1558.98nm  |                                    | frequently used         |
| C12                          |                                    | frequentivused          |
|                              |                                    |                         |
|                              | 0                                  |                         |
|                              |                                    |                         |
| 62-F1 B r @ 2021             | EZ- MWr v. 0.00.062                | COORES SETTINGS         |

**SELECT** the desired Wavelength !

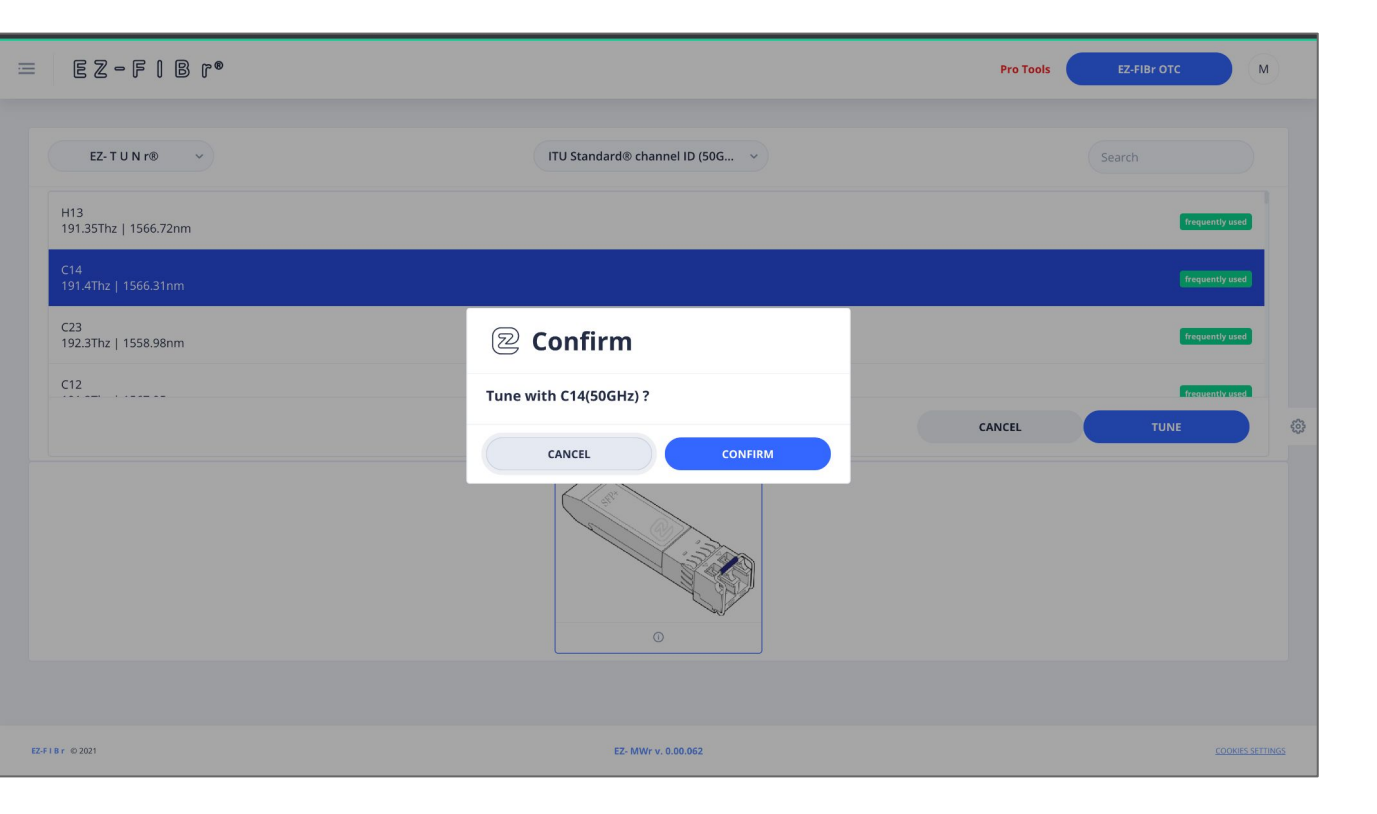

# 2

**CONFIRM** your selection !

EZ-F | B r © 2021

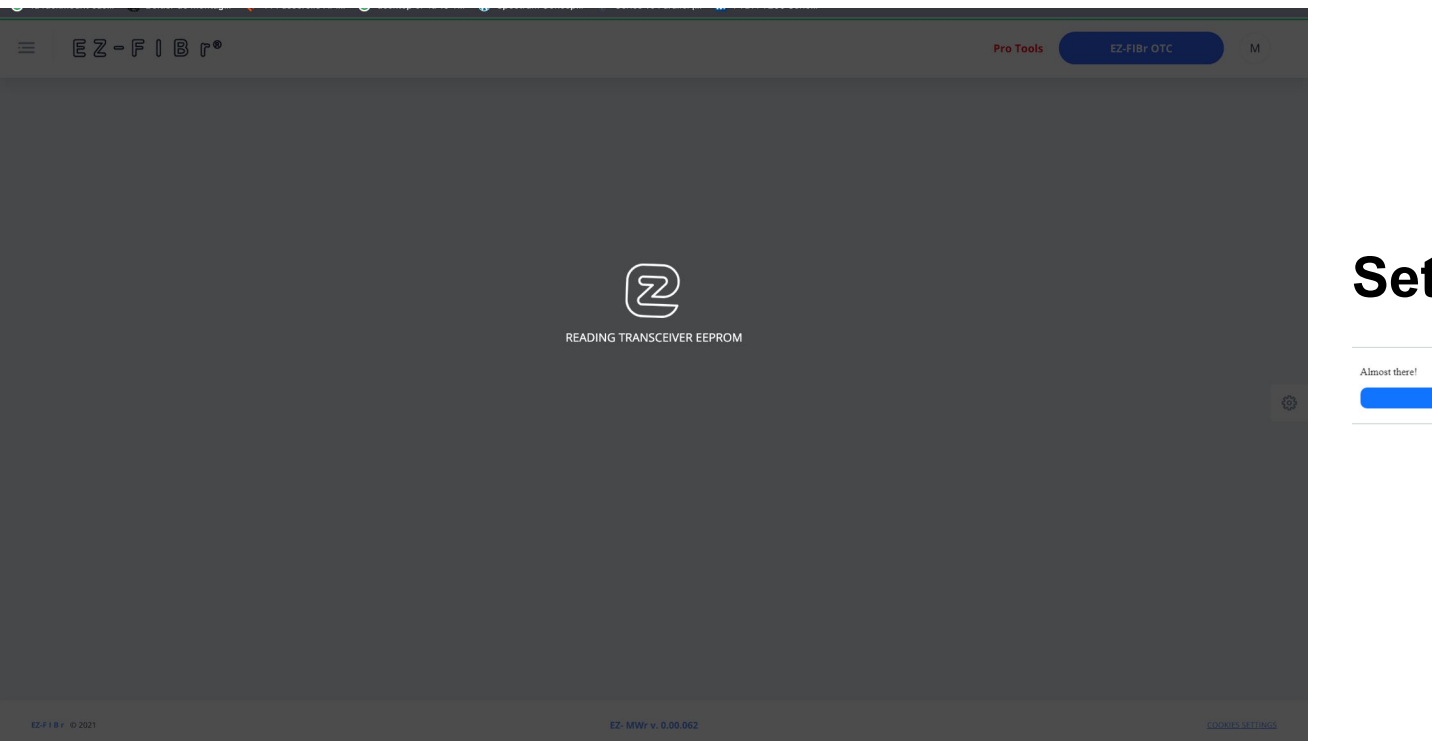

#### Set Up in Progress!

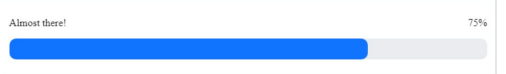

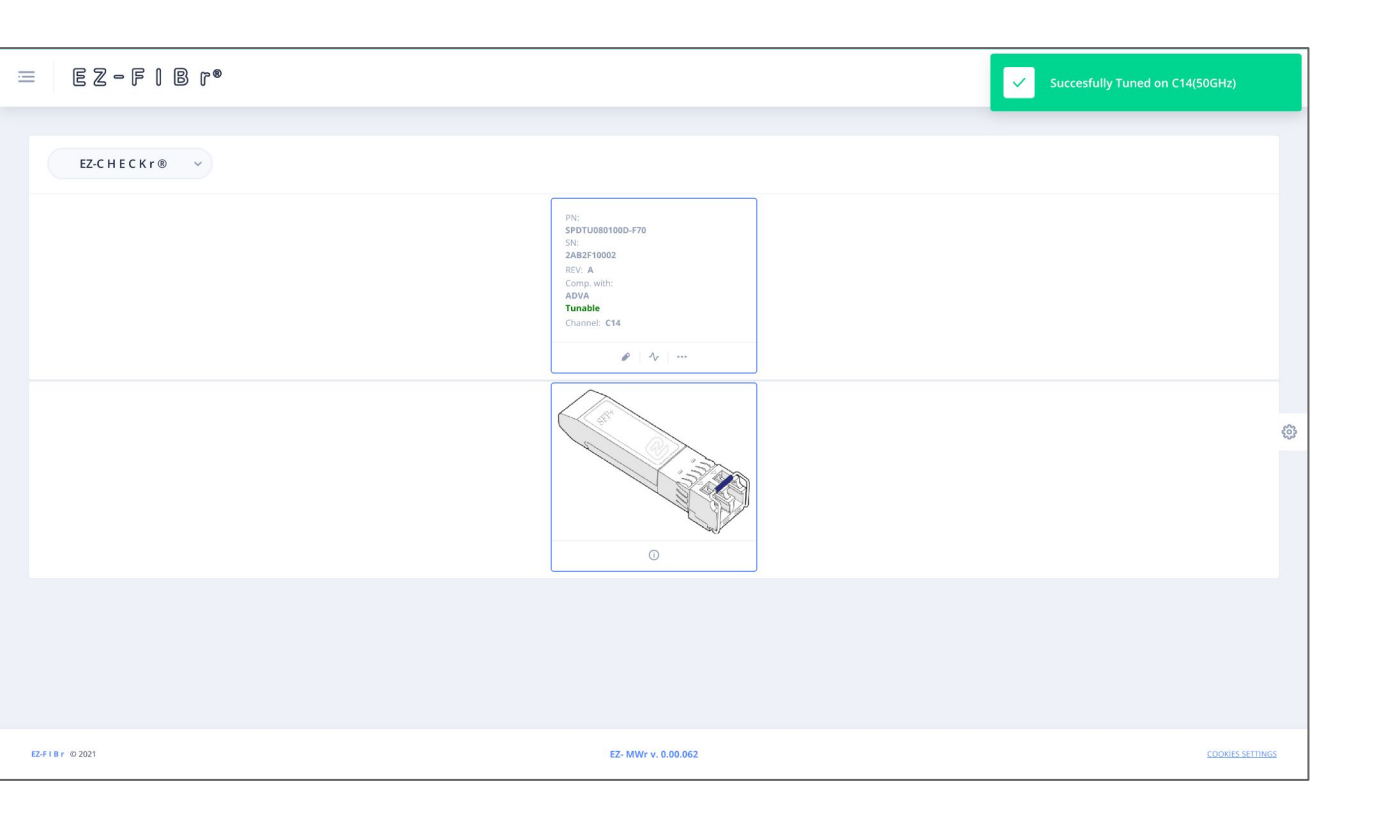

it's TUNED !

3

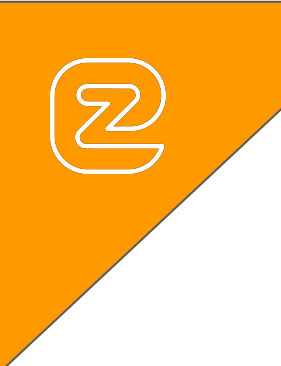

# EZ-TUNr® Tips&Tricks rev. 1.04

EZ-F | B r © 2021

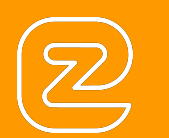

- select the preferred TUNING grid.
- use the search engine to filter the list choice.
- customize the TUNING list.
- set the preferred TUNING unit (ID / WaveLength / ... ).

Did you know ?

- last used tuning selection values are highlighted for optimized efficiency.
- customize your tuning grid